# **GUIDELINES FOR THE SUBMISSION OF ABSTRACTS**

## 1. Please press "Create an account" button at the bottom of the page:

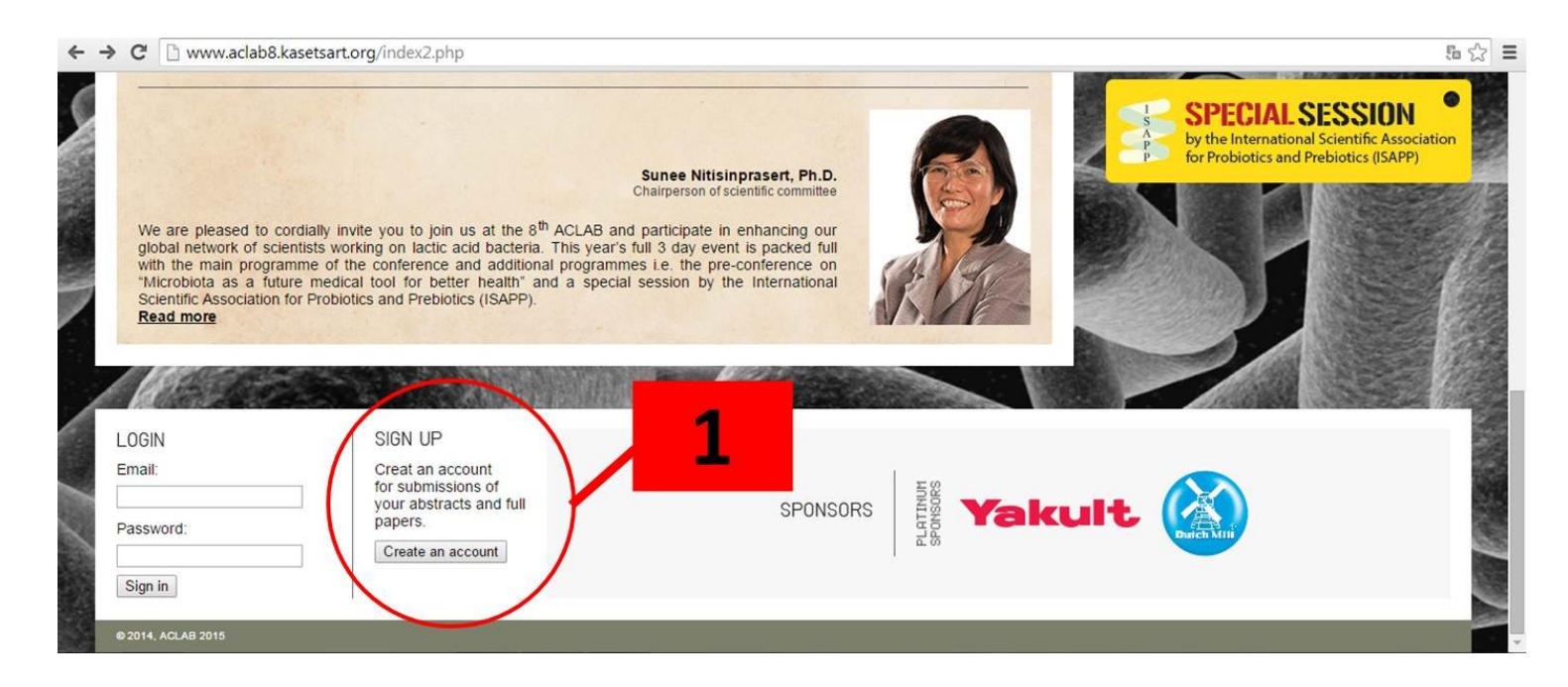

2. Please fill in your information.

#### 3. Press the "Sign up" button.

| ← → C' | 🗋 www.aclab8.ka | asetsart.org/Signu | p.php                                                                                    |              |        |                |               |                         | 5 C |
|--------|-----------------|--------------------|------------------------------------------------------------------------------------------|--------------|--------|----------------|---------------|-------------------------|-----|
| HOME   |                 | PROGROMME          | INSTRUCTION FOR DUTHORS                                                                  | PEGISTRATION | healtl | sustainability | friendly envi | ronment and application |     |
| HOHE   | OVERVIEW        | PROGRAMME          |                                                                                          | KEGISTKATION | VEHICE | EALEOKING      | CONTACT 05    |                         |     |
|        | 5               |                    | J<br>SIGN UP                                                                             |              |        |                |               |                         |     |
|        |                 |                    | First name:<br>Last name:<br>Oganisation:<br>Position:<br>Country<br>Email:<br>Password: |              |        | •              |               |                         |     |
|        |                 |                    | Sign up                                                                                  | Cancel 3     |        |                |               |                         |     |

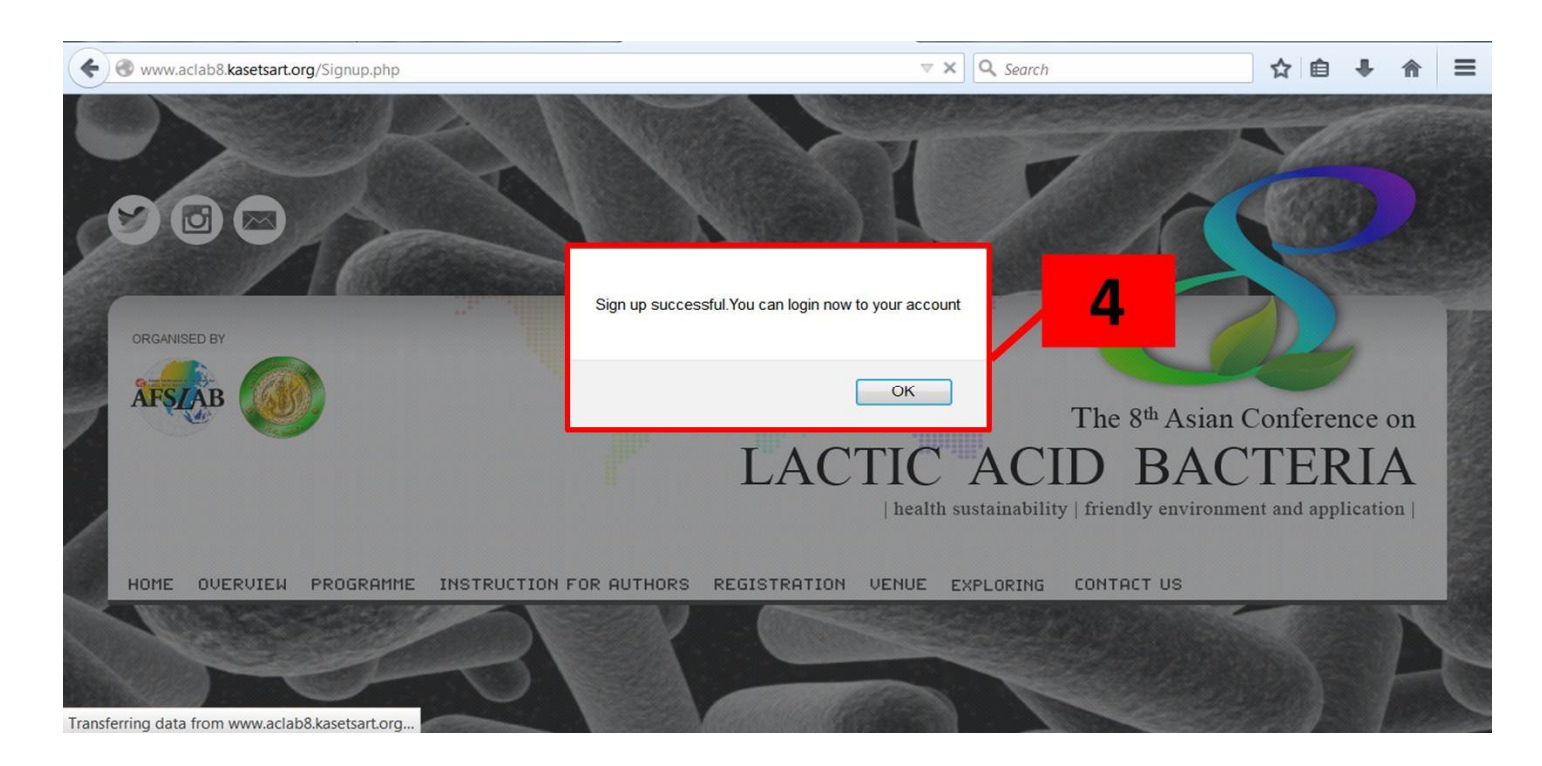

4. "Sign up successful. You can now login to your account" pop-up will appear. Press OK.

# 5. Your information will be displayed and then press the "USER STATUS" button.

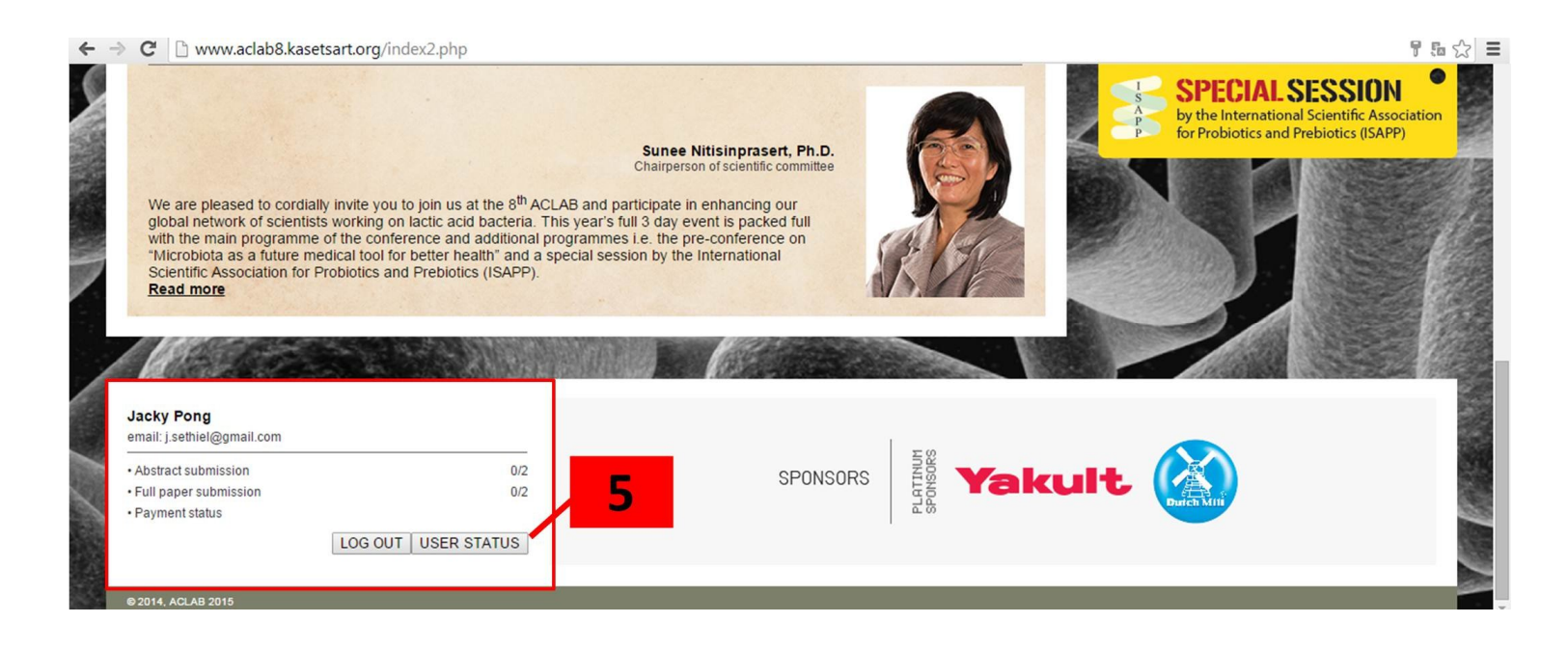

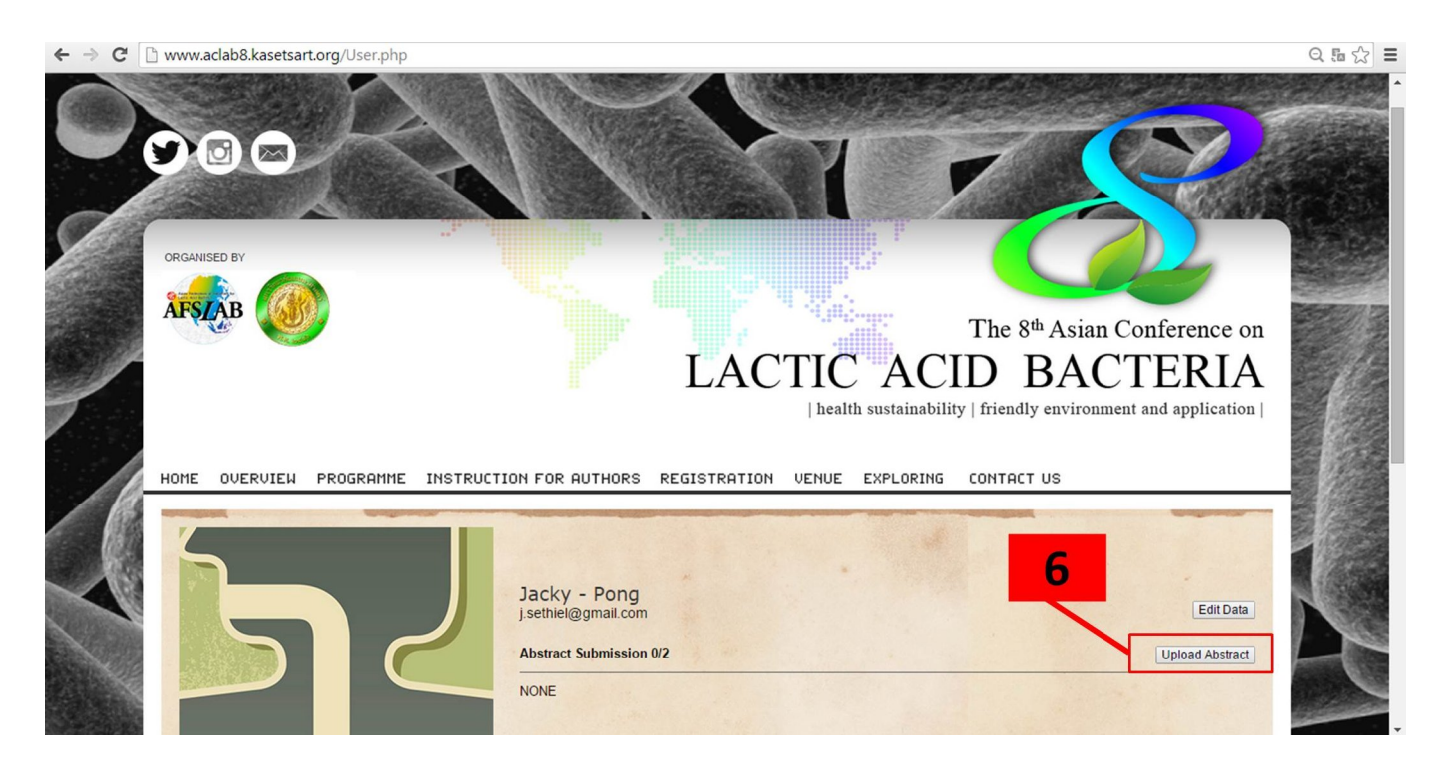

## 6. Upload your abstract by press the "Upload Abstract" button.

- 7. Fill in your title, select session and presentation type (oral or poster).
- 8. Upload your file.
- 9. Press "Submit" button.

| I www.aclab8.kasetsart.org/AbSub.php |                                                                             |  |  |  |  |  |
|--------------------------------------|-----------------------------------------------------------------------------|--|--|--|--|--|
| 7                                    | ABSTRACT SUBMISSION                                                         |  |  |  |  |  |
|                                      | Session: Gut microbiota and host interaction                                |  |  |  |  |  |
| 8                                    | Oral Session  Poster Session  File: Browse. No file selected.  Submit Close |  |  |  |  |  |
| 9                                    | © 2014 ACLAB 2015                                                           |  |  |  |  |  |

10. If you have any questions or problems, please contact us at e-mail:

aclab2015.kasetsart@gmail.com.